Til PC-brugere

# Sådan kommer du i gang med Hejdoktor

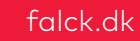

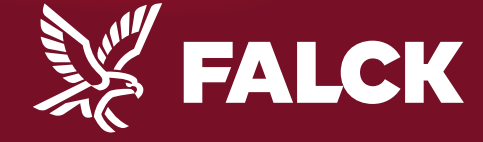

## Det skal du bruge

- Dit Falck kundenummer
- Dit Nemld ------
- En PC-computer \_\_\_\_\_

NEM ID

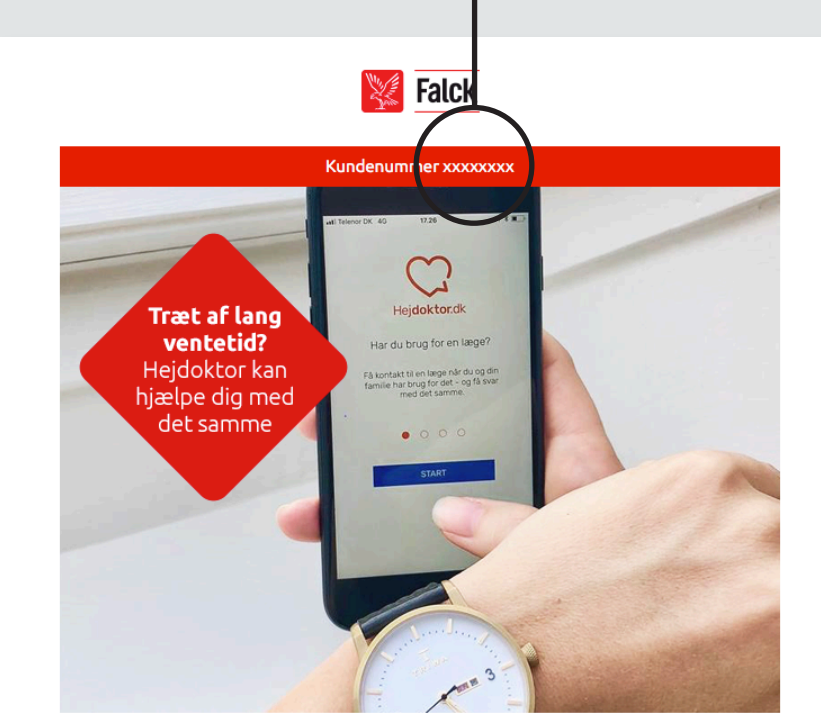

Nyhed! Vi introducerer online læge

Kære Morten Andersen

Synes du, det kan være svært at få tid hos lægen, når det passer dig bedst? Så lad lægen få tid hos dig. Her kan du læse mere om, hvordan du får glæde af vores nye service.

#### Nyhed! Onlinelæge hos Falck Sundhed

Gennem din Falck sundhedssikring får du nu - kvit og frit - adgang til vores helt nye service; Onlinelæge.

1

Allerede i dag kan du gå ind og booke tid til en konsultation foran skærmen hjemme hos dig selv eller i sommerhuset. Du får tid hos en dagek speciallæge i almen medicin, som kan svære på dige spæresmål

## **Opret dit kundenummer**

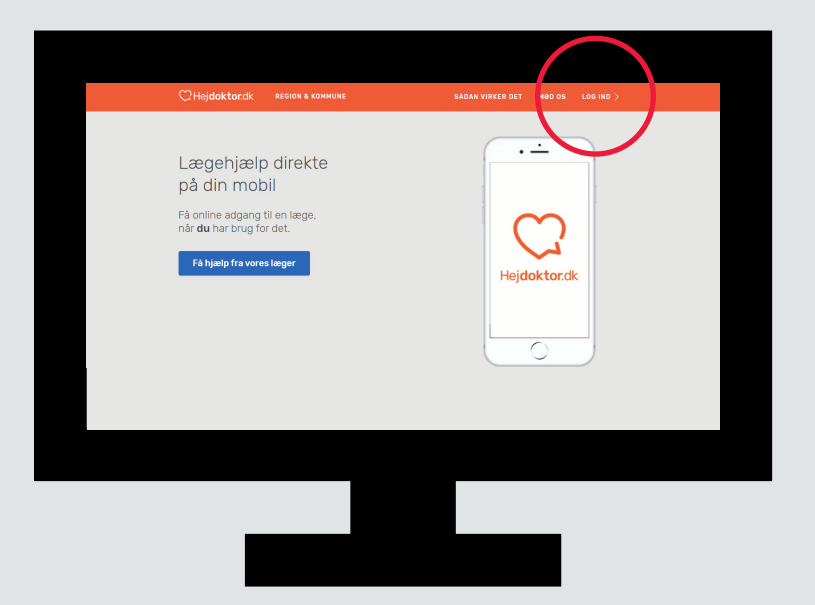

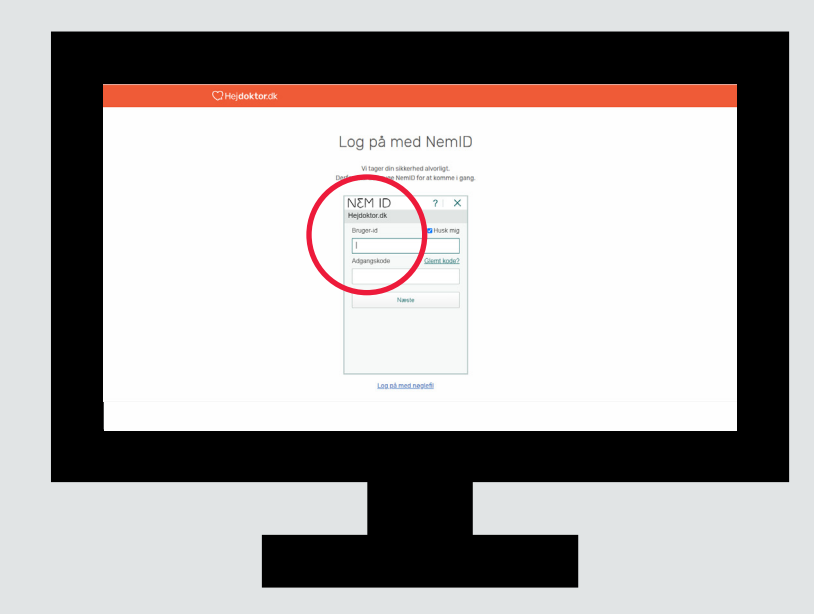

#### 1. Hejdoktor.dk

Gå ind på hejdoktor.dk og Klik på "log in" i øverste højre hjørne.

#### 2. NemID

Log ind med NemID for sikker identifikation.

## **Oprettelse - fortsat**

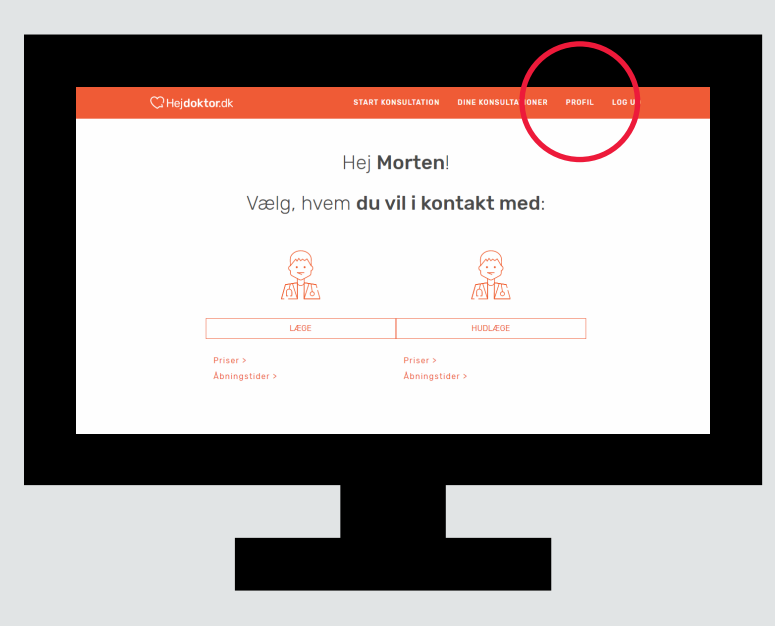

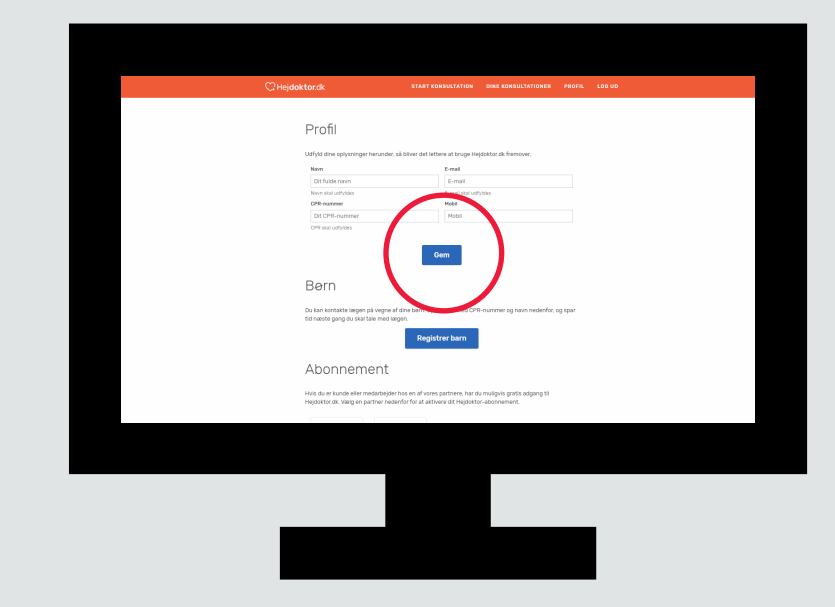

#### 3. Forside på log-in

Klik på "Profil" i øverste højre hjørne.

#### 4. Profilsiden

Udfyld dine personlige oplysninger og tryk "Gem".

## **Oprettelse - fortsat**

| -                                                                                                    |                                                                                |
|----------------------------------------------------------------------------------------------------|--------------------------------------------------------------------------------|
| Profil                                                                                                 |                                                                                |
| Udfyld dine oplysninger herunder, så bilver det let                                                    | tere at bruge Hejdoktor.ok fremover.                                           |
| Navn                                                                                                   | E-mail                                                                         |
| Dit fulde navn                                                                                         | E-mail                                                                         |
| Navn skal udfyldes                                                                                     | E-mail skal udfytdes                                                           |
| CPR-nummer                                                                                             | Mobil                                                                          |
| Dit CPR-nummer                                                                                         | Nobil                                                                          |
| CPR skal udlyldes                                                                                      |                                                                                |
|                                                                                                    | Dem                                                                            |
| Bern                                                                                                   |                                                                                |
| Du kan-konsakh iangun på vorgen af dine born. Op<br>tor handra grung do sut star med slagun.<br>Regist | et dann mod CPA-munner og navn nedenfor, og spor<br>Evere bæn                  |
| Abonnement                                                                                             |                                                                                |
| Hvis du er kunde eller mos desijder hos en af vore<br>Højdaktor.dk. Valig en partna kvanfor for at akt | s partnero, har du muligvis gratis adgang ti<br>vere dit Hejdöktor-abonnement. |
| 1 00                                                                                                   |                                                                                |
|                                                                                                    |                                                                                |
|                                                                                                    |                                                                                |
|                                                                                                    |                                                                                |
|                                                                                                    |                                                                                |

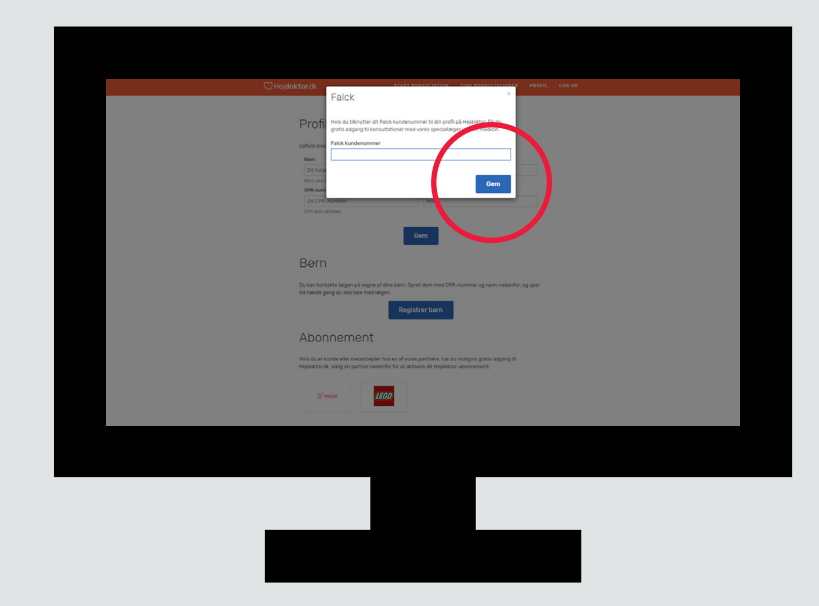

#### **5. Opret Falck kundenummer**

Gå ned til "Falck" og tryk på logoet.

#### 6. Indtast Falck kundenummer

Indtast dit Falck kundenummer og tryk "Gem". Nu er du klar til at bruge Online-læge.

## Børn under 18 år

Børn under 18 år skal tilknyttes din profil. Herefter kan du henvende dig til lægerne med spørgsmål vedr. dine børn

| C Hej <b>doktor</b> .dk                                                                                     | START KONSULTATION                                         | DINE KONSULTATIONER                             | PROFIL L | .00 UD |  |
|----------------------------------------------------------------------------------------------------|------------------------------------------------------------|-------------------------------------------------|----------|--------|--|
| Profil<br>Matyka dave oplysninger herus                                                                     | sder, så bilver det lettere at bruge He<br>Bresel          | ejdoktor.ck fremover.                           |          |        |  |
| Dit fulde navn                                                                                              | E-mail                                                     |                                                 |          |        |  |
| DPD commer                                                                                                  | E-Mail Bail Co<br>Mobil                                    | ryibes                                          |          |        |  |
| DILCPR-nummer                                                                                               | Mobil                                                      |                                                 |          |        |  |
| CPR skal udtyldes                                                                                           |                                                            |                                                 |          |        |  |
| tis neete gang du skar tale m<br>Abonnemen<br>Hvis du er kunde elfer medart<br>Hejdastfordit væig en partne | Registrer barn<br>E<br>Weder hos en an activere of Helpost | Su muliqvis grafis adgang til<br>pr-abornement. |          |        |  |
|                                                                                                    |                                                            |                                                 |          |        |  |
|                                                                                                    |                                                            |                                                 |          |        |  |
|                                                                                                    |                                                            |                                                 |          |        |  |
|                                                                                                    |                                                            |                                                 |          |        |  |

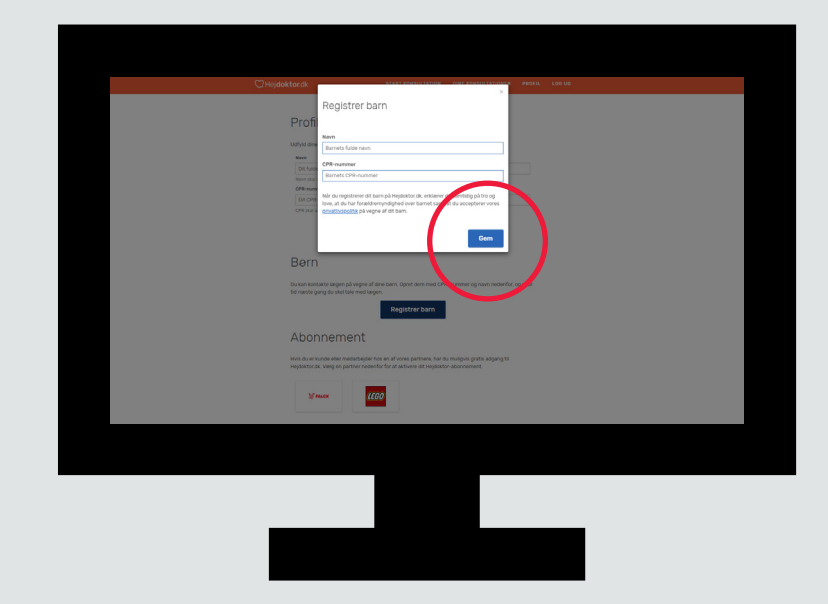

### 1. Registrer barn

Gå ind på profilsiden og tryk på "Registrer barn".

#### 2. Indtast oplysninger

Indtast dit barns navn og CPR-nr. og tryk "Gem".